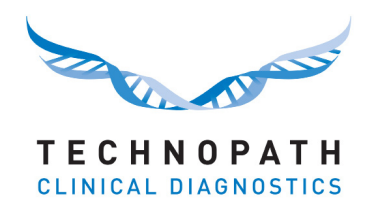

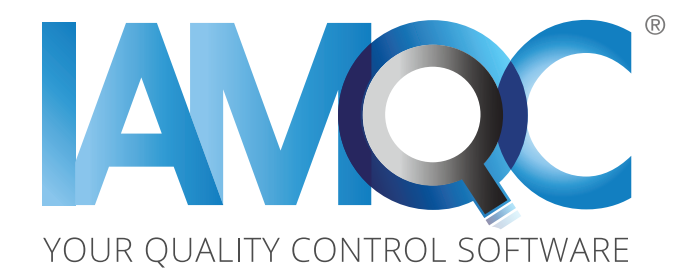

## Measurement of Uncertainty (MoU) Report

#### THE QUALITY CONTROL COMPANY

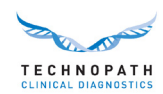

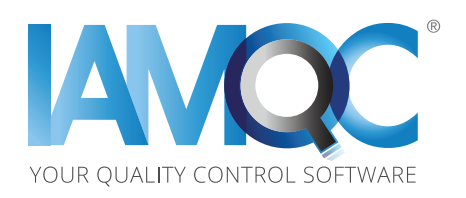

# Measurement of Uncertainty (MoU) Report

#### Contents

| 1.0 Introduction                                          |
|-----------------------------------------------------------|
| 1.1 MoU Overview                                          |
| Section 2: Configuring your account to use the MoU report |
| 2.1 Entering your SEM data 4                              |
| 2.2 Copying your SEM data across instruments              |
| 3.0 Building your MoU Report                              |
| 4.0 Your MoU Report                                       |

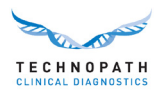

### **1.0 Introduction**

IAMQC Peer has added new features that will add significant value for the end user. Customers can now generate a Measurement of Uncertainty report in MS Excel format from their online IAMQC Peer account. Measurement of Uncertainty has become an important consideration in many laboratories and is referred to by many of the accreditation bodies as a requirement during audits.

Uncertainty of a measurement refers to the doubt which exists for the result of any measurement within the laboratory. There are a number of factors which must be considered when calculating uncertainty, including the chosen method, potential bias, analytical errors and so on.

When uncertainty is quantified it is no longer uncertainty, but the confidence interval within which the results fall. Uncertainty should be assessed regularly and attempts made to improve the value.

For a detailed description of Measurement of Uncertainty, please refer to the PDF document at https://peer.iamqc.com/files/docs/UncertaintyOfMeasurement.pdf

#### 1.1 MoU Overview

To calculate the MoU for your instruments the report uses both Intra-assay and Inter Assay precision.

1. Intra assay precision refers to precision within a single run; it is normally measured by running 20 or more replicates of the same sample at the same time and calculating the Standard Error of the Mean (SEM).

The SEM is calculated using the formula, SEM = {(SD of your run) divided by (square root of the number of replicates)} = (SD)/ffln

2. Inter Assay precision refers to precision over multiple different runs. IAMQC Peer uses your labs running SD to calculate the Inter Assay precision of your analytes.

To measure uncertainty using the SEM values calculated in step 1, the user must enter them into the SEM table in their IAMQC peer account.

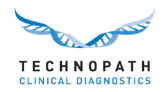

Where the SEM values are not available for a particular assay the system will calculate a Measurement of Uncertainty using the labs cumulative peer data.

The calculated MoU value is then multiplied by a coverage factor (k) of 2, to give a level of confidence of approximately 95 percent. This is called the Expanded MoU. The value of k = 2 assumes that the uncertainty is normally distributed.

Some other coverage factors (for a normal distribution) are:

k = 1 for a confidence level of approximately 68 percent

k = 2.58 for a confidence level of 99 percent

k = 3 for a confidence level of 99.7 percent

#### Section 2: Configuring your account to use the MoU report

#### 2.1 Entering your SEM data

To configure your SEM values

- 1. Calculate the SEM values for each QC lot/level and analyte. This can be per individual instrument, instrument model or for your whole lab
- 2. Log into your IAMQC Peer account at https://peer.iamqc.com/login.asp
- 3. Click on Setup SEM Values in the top menu

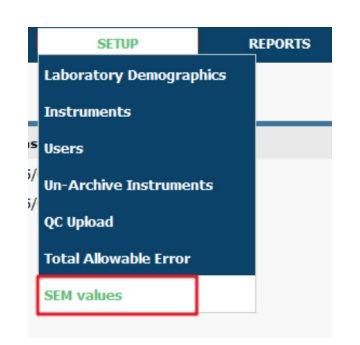

4. On the SEM entry screen, First select the QC product you want to enter values for

| CLINICAL DIAG        | PATH<br>IOSTICS Home Reports ▼ Support ▼ |     |      |         |         |                 |
|----------------------|------------------------------------------|-----|------|---------|---------|-----------------|
| Enter SEM v          | alues                                    |     |      |         | Labo    | ratory: 9900006 |
| Products             |                                          |     |      |         |         |                 |
| Product              | Multichem CSF                            | *   |      |         |         |                 |
| Instruments          | Please, select product                   | 1   |      |         |         |                 |
| Instrument           | Multichem IA Plus                        |     |      |         |         |                 |
| Accept Date          | Multichem S Plus<br>25/06/2018           |     |      |         |         |                 |
| Analytes and valu    | 25                                       |     |      |         |         |                 |
| runary tes alla valu | ed too                                   |     | Init | Lovel 1 | Loval 2 | Lovel 3         |
| Analyte              |                                          | U U |      |         |         |                 |

THE QUALITY CONTROL COMPANY

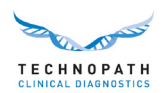

#### 5. Then select an instrument

| Enter SEM va                     | alues                      |       |         | La      | boratory: 99000065 |
|----------------------------------|----------------------------|-------|---------|---------|--------------------|
| Products                         |                            |       |         |         |                    |
| Product                          | Multichem S Plus           | *     |         |         |                    |
| Instruments                      |                            |       |         |         |                    |
| Instrument                       | Dimension Vista HH VISTA 1 | •     |         |         |                    |
| Accept Date                      | Please, select instrument  |       |         |         |                    |
| Analytes and value               | Dimension Vista HH VISTA 2 |       |         |         |                    |
| Analyte                          | a. a                       | Unit  | Level 1 | Level 2 | Level 3            |
| Acetaminophen                    |                            | ug/mL | 0.097   | 0.11    | 0.253              |
| Alanine Aminotra                 | nsferase (ALT)             | U/L   | 0.146   |         | 0.59               |
| Albumin (ALB)                    |                            | g/dL  |         |         |                    |
| Alkaline Phosphatase (ALP)       |                            | U/L   |         |         |                    |
| Amylase (AmyT)                   |                            | U/L   |         |         |                    |
| Aspartate Aminotransferase (AST) |                            | U/L   |         |         |                    |
| Bilirubin: Direct (DBIL)         |                            | mg/dL |         |         |                    |
| Bilirubin: Total (TBIL)          |                            | mg/dL | 0.008   |         | 0.027              |
| Calcium (CA)                     |                            | mg/dL |         |         |                    |
| Carlo and a second               | 24.0.01                    |       |         |         |                    |

6. All tests configured for that lot on that instrument will then be displayed with one column per level of QC, Enter your SEM values and click the Save button when complete.

|                           | Measurement of Uncertainty               |       |         |         |                     |
|---------------------------|------------------------------------------|-------|---------|---------|---------------------|
| TECHNOI<br>Clinical diagi | PATH<br>NOSTICS Home Reports - Support - |       |         |         |                     |
| Enter SEM v               | alues                                    |       |         | La      | aboratory: 99000065 |
| Products                  |                                          |       |         |         |                     |
| Product                   | Multichem S Plus                         |       |         |         |                     |
| Instruments               |                                          |       |         |         |                     |
| Instrument                | Dimension Vista HH VISTA 1               |       |         |         |                     |
| Accept Date               | 25/06/2018                               |       |         |         |                     |
| Analytes and valu         | es                                       |       |         |         |                     |
| Analyte                   |                                          | Unit  | Level 1 | Level 2 | Level 3             |
| Acetaminophen             |                                          | ug/mL | 0.097   | 0.11    | 0.253               |
| Alanine Aminotra          | ansferase (ALT)                          | U/L   | 0.146   |         | 0.59                |
| Albumin (ALB)             |                                          | g/dL  |         |         |                     |
| Alkaline Phospha          | atase (ALP)                              | U/L   |         |         |                     |
| Amylase (AmyT)            |                                          | U/L   |         |         |                     |
| Aspartate Amino           | transferase (AST)                        | U/L   |         |         |                     |
| Bilirubin: Direct (I      | DBIL)                                    | mg/dL |         |         |                     |

7. If your SEM values are specific to each instrument, repeat the steps 4-6 for each instrument.

If you want to copy the same SEM values across multiple instruments see section 2.2

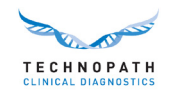

#### 2.2 Copying your SEM data across instruments

 If you are using the same SEM values across multiple instruments you can quickly copy SEM values between them.

To access this function, click the Copy Values button at the bottom of the table:

| Salicylate (SAL)         | mg/dL  |      |     |    |
|--------------------------|--------|------|-----|----|
| Sodium (NA)              | mmol/L |      |     |    |
| Total Protein (PROT)     | g/dL   |      |     |    |
| Urea (UREA)              | mg/dL  |      |     |    |
| Uric Acid (URIC)         | mg/dL  | 0.01 | 0.0 | 15 |
| Valproic Acid (VALPROIC) | ug/mL  |      |     |    |
| Vancomycin (VANC)        | ug/mL  |      |     |    |
| Messages                 |        |      |     |    |
| Refresh Save Copy values |        |      |     |    |

- 2. There are two options, which can be selected in the drop down menu.
  - a: Copy values from another instrument to the currently selected instrument.

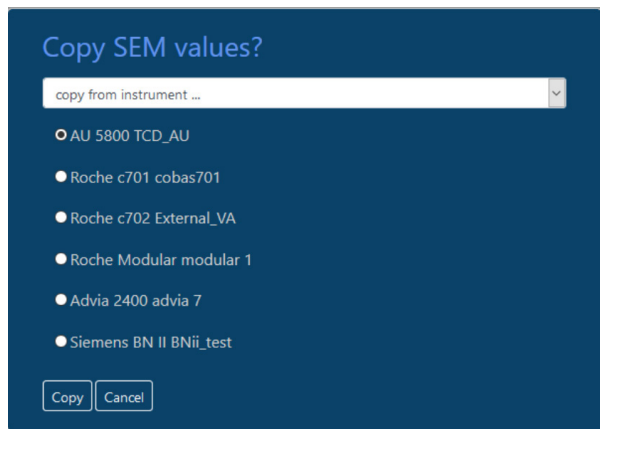

This will copy all SEM values from the instrument selected from the list to your current instrument

b: Copy SEM values from the current instrument to one or more other instruments

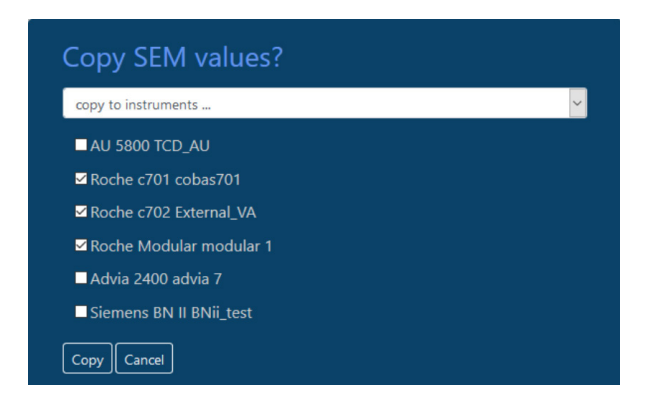

This will copy the SEM values from your current instrument to each selected instrument checked in the list.

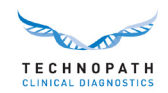

### 3.0 Building your MoU Report

- 1. Log into your IAMQC Peer account at https://peer.iamqc.com/login.asp
- 2. Click on Reports Peer Reports in the top menu

| TECHNOPATH<br>Clinical diagnostics |      |       |                      |         | TechnopathCD   | Website TECHNICAL LIBRARY         |
|------------------------------------|------|-------|----------------------|---------|----------------|-----------------------------------|
|                                    | HOME | SETUP | REPORTS              | SUPPORT | LOG OUT        |                                   |
| Welcome, Mou test mou ENGLISH •    |      |       | Peer Reports         |         |                | Laboratory: Demo Hospital V       |
|                                    |      |       | Sigma Metrics        |         |                | Lab manager demo@technopathcd.com |
| Instrument - Click to Edit Setup   |      |       | Last Data Submission |         | View Peer Data | Data                              |
| Dimension Vista - HH VISTA 1       |      |       | 15/02/2018 11:05     |         | PEER           | ENTER DATA                        |
| Dimension Vista - HH VISTA 2       |      |       | 15/02/2018 11:05     |         | PEER           | ENTER DATA                        |

3. In the Report Screen select the Month, Year and QC sample type you want to build the report for and click apply

| TECHNOPAT<br>CLINICAL DIAGNOSTI | H<br>cs                                |                        |                     |           | TechnopathCD Website             | TECHNICAL LIBRARY                               |
|---------------------------------|----------------------------------------|------------------------|---------------------|-----------|----------------------------------|-------------------------------------------------|
|                                 | НОМЕ                                   | SETUP                  | REPORTS             | SUPPORT   | LOG OUT                          |                                                 |
| Welcome, Mou test mor           | ı.                                     |                        |                     |           |                                  | Demo Hospital                                   |
|                                 |                                        |                        |                     |           | Lab mana                         | Park Avenue NY USA<br>ger demo@technopathcd.com |
|                                 |                                        |                        | Participant Reports |           |                                  |                                                 |
| 1<br>                           | 2                                      | 3                      | !                   |           |                                  | 4                                               |
| Month : "Jan ▼                  | Year: 2018 V                           | QC Product : Multichem | 5 Plus 🔻            | QC Lots : | 16801171   16801172   16801173 • | APPLY                                           |
| Reports                         |                                        | E                      | mail Report         |           | Date Built                       |                                                 |
| Group Coordinator Report        | Affiliation: Demo affiliation <b>•</b> | 0                      | 0                   | BUILD     | VIEW 30/03/2018 10:47:53         |                                                 |

4. If you are running multiple lots concurrently, at this stage select the lot number you want to build the report for from the drop-down and click apply.

|                                 | TechnopathCD Website                                                              | TECHNICAL LIBRARY                                                                                                    |
|---------------------------------|-----------------------------------------------------------------------------------|----------------------------------------------------------------------------------------------------|
| i                               |                                                                                   |                                                                                                    |
| SETUP REPORTS                   | SUPPORT LOG OUT                                                                   |                                                                                                    |
|                                 |                                                                                   | Demo Hospital                                                                                                    |
|                                 | Lab manage                                                                        | Park Avenue NY USA<br>r demo@technopathcd.com                                                                                                    |
| Participant Reports             |                                                                                   |                                                                                                    |
| QC Product : Multichem S Plus V | L<br>QC Lots : 16801171   16801172   16801173 ▼<br>16801171   16801172   16801173 | 2<br>APPLY                                                                                                    |
| Email Report                    | Date Built                                                                        |                                                                                                    |
| 0                               | BUILD VIEW 30/03/2018 10:47:53                                                    |                                                                                                    |
|                                 | SETUP REPORTS Participant Reports QC Product : Multichem 5 Plus  Email Report     | SETUP       REPORTS       SUPPORT       LOG OUT         Lab manage         Participant Reports         QC Product :       Multichem S Plus ▼       QC Lots ::       15801172   16801172   16801173 ▼         Imail Report       Date Built         Imail Report       Date Built |

5. Click on the Build button for the Measurement of Uncertainty report:

| TECHNOPATH<br>CLINICAL DIAGNOSTICS                       |                          |                     |         |            | echnopathCD Website   | TECHNICAL LIBRARY                                               |
|----------------------------------------------------------|--------------------------|---------------------|---------|------------|-----------------------|-----------------------------------------------------------------|
| НОМЕ                                                     | SETUP                    | REPORTS             | SUPPORT |            | LOG OUT               |                                                                 |
| Welcome, Mou test mou                                    |                          |                     |         |            | Lab manag             | Demo Hospital<br>Park Avenue NY USA<br>er demo@technopathcd.com |
|                                                          |                          | Participant Reports |         |            |                       |                                                                 |
| Month: *Jan  Year: 2018                                  | QC Product : Multichem S | Plus T              | QC Lots | : 16801171 | 16801172   16801173 🔻 | APPLY                                                           |
| Reports                                                  | Er                       | nail Report         |         |            | Date Built            |                                                                 |
| Group Coordinator Report Affiliation: Demo affiliation 🔻 |                          |                     | BUILD   | VIEW       | 30/03/2018 10:47:53   |                                                                 |
| Bias Report Affiliation: * Please Select *               |                          |                     | BUILD   |            |                       |                                                                 |
| Measurement of Uncertainty Report                        |                          |                     | BUILD   |            |                       |                                                                 |
| Levey Jennings Report                                    |                          | l.                  | BUILD   |            |                       |                                                                 |

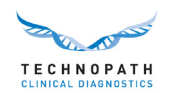

6. This will bring you to the MoU report interface where you can customise the report criteria further.

| TECHNO<br>CLINICAL DIAG | PATH<br>SNOSTICS Home Reports - Su | of Uncertainty |   |                            |                      |
|-------------------------|------------------------------------|----------------|---|----------------------------|----------------------|
| Build Repo              | rt                                 |                |   | 5                          | Laboratory: 99000065 |
| 🗷 All lots (includ      | ling expired ones)                 |                | R | elated instruments         |                      |
| Product                 | Multichem S Plus                   | 1              | • | Dimension Vista HH VISTA 1 |                      |
| QC Lots                 |                                    |                |   | Dimension Vista HH VISTA 2 |                      |
| Kit name                | 16801171   16801172   16801173     | 2              |   | Select all instruments     |                      |
| Date range              |                                    |                |   |                            |                      |
| From                    | September 2017                     | 3              |   |                            |                      |

Confirm the product, lot number and date range you want to view on the report. Select the instruments you want to view on the report, and then click the Build button.

7. The system will display the following message if any analytes do not have an SEM value entered.

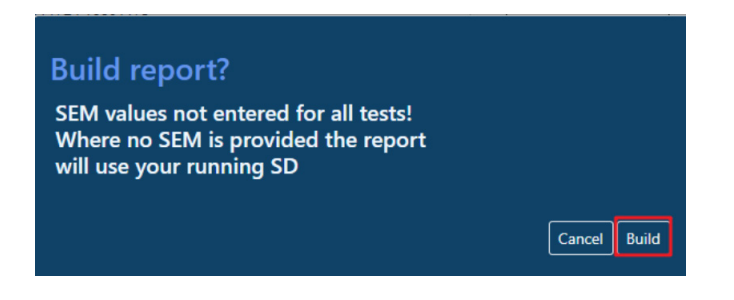

Click on the Build button to proceed

While the system is calculating the MoU values, it will display the following message

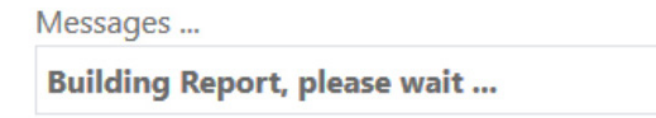

8. When the report is complete, you will be prompted to save the Excel file to your computer.

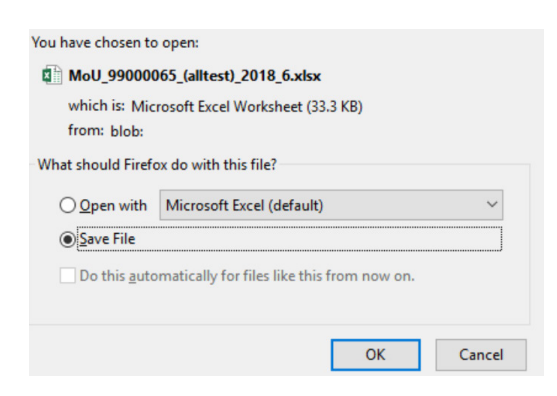

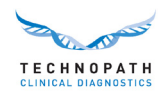

9. Once you are in the MoU Report portal, you do not need to go back to the main reports page to generate reports for different QC products or lots, you can change the selection criteria from the MoU home screen.

| Build Report          |                        |
|-----------------------|------------------------|
| All lots (including e | expired ones)          |
| Product               | Multichem CSF 🗸        |
| OC Lots               | Please, select product |
|                       | Multichem CSF          |
| Kit name              | Multichem IA Plus      |
| Date range            | Multichem S Plus       |
| From                  | 2018-01                |
| То                    | 2018-01                |
| Messages              |                        |
|                       |                        |
|                       |                        |
| Refresh Bui           | ld                     |

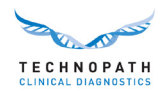

#### 4.0: Your MoU Report.

This section describes the layout of the report and how users can interpret and interact with it.

The header of your MoU report displays the selection criteria used to build it, as shown below.

| Title         | MoU                            |
|---------------|--------------------------------|
| Laboratory ID | 99000065                       |
| QC Product    | Multichem S Plus               |
| Kit           | 16801171   16801172   16801173 |
| Date Interval | between2017-09 and 2018-01     |
| Date Built    | 25/06/2018 10:26               |

The report is divided vertically into blocks, each of which comprises a test system, which consists of an instrument class, analyte, method and reagent.

Each block begins with the world peer statistics for the analyte and is highlighted in blue, then a row summarising all the instruments in your lab that are in the test system, then a row for each individual instrument that is part of the test system.

| Instrument Class<br>Name | Analyte 🗸             | Method 🗸          | Reagent | Units<br>• | Source          | Level | Points<br>• | Mean<br>•  | SD 🗸       | CV(%) | SEM   | Calculated<br>MoU | Expanded<br>MoU | Inte |
|--------------------------|-----------------------|-------------------|---------|------------|-----------------|-------|-------------|------------|------------|-------|-------|-------------------|-----------------|------|
| Siemens VISTA            | Acetaminophen         | Enzymatic: Colori | Siemens | ug/mL      | Peer group      | 1     | 2314        | 19.723195  | 0.99876148 | 5.06% |       |                   |                 | 1.   |
| Siemens VISTA            | Acetaminophen         | Enzymatic: Colori | Siemens | ug/mL      | All instruments | 1     | 591         | 19.6203423 | 0.96089356 | 4.90% |       |                   |                 | 1.8  |
| Siemens VISTA            | Acetaminophen         | Enzymatic: Colori | Siemens | ug/mL      | HH VISTA 1      | 1     | 283         | 19.5336053 | 0.91479588 | 4.68% | 0.097 | 0.91992418        | 1.83984837      | 1.7  |
| Siemens VISTA            | Acetaminophen         | Enzymatic: Colori | Siemens | ug/mL      | HH VISTA 2      | 1     | 308         | 19.7000388 | 0.99621303 | 5.06% | 0.097 | 1.00092427        | 2.00184854      | 1.9  |
| Siemens VISTA            | Alanine Aminotransfer | UV with P5P       | Siemens | U/L        | Peer group      | 1     | 2282        | 31.525942  | 1.778549   | 5.64% |       |                   |                 | 3.4  |
| Siemens VISTA            | Alanine Aminotransfer | UV with P5P       | Siemens | U/L        | All instruments | 1     | 583         | 31.861063  | 1.33145022 | 4.18% |       |                   |                 | 2.6  |
| Siemens VISTA            | Alanine Aminotransfer | UV with P5P       | Siemens | U/L        | HH VISTA 1      | 1     | 278         | 31.881294  | 1.44087159 | 4.52% | 0.146 | 1.44824962        | 2.89649923      | 2.8  |
| Siemens VISTA            | Alanine Aminotransfer | UV with P5P       | Siemens | U/L        | HH VISTA 2      | 1     | 305         | 31.842622  | 1.22534354 | 3.85% | 0.146 | 1.23401085        | 2.4680217       | 2.4  |

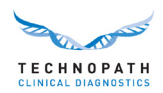

Columns A to F display information about the configuration of the test system and have filters to allow you to quickly narrow down your view to specific tests, reagents, methods or instruments.

| Instrur<br>N<br>7 | nent Class<br>Iame  | Analyte                        |     | Method<br>•   | Reagent 🗸 | Units | Sc       |
|-------------------|---------------------|--------------------------------|-----|---------------|-----------|-------|----------|
| 8 Sie 2↓ S        | ort A to Z          |                                |     | matic: Colori | Siemens   | ug/mL | Peer gr  |
| 9 Sie Zi S        | ort Z to A          |                                |     | matic: Colori | Siemens   | ug/mL | All inst |
| 10 Sie            | ort by Color        |                                |     | matic: Colori | Siemens   | ug/mL | HH VIS   |
| 11 Sie            |                     |                                |     | matic: Colori | Siemens   | ug/mL | HH VIS   |
| 12 Sie 🕅 🗠 🖸      | lear Filter From    | "Analyte"                      |     | vith P5P      | Siemens   | U/L   | Peer gr  |
| 13 Sie Fi         | ilter by Color      |                                | Þ   | vith P5P      | Siemens   | U/L   | All inst |
| 14 Sie T          | ext <u>F</u> ilters |                                | Þ   | vith P5P      | Siemens   | U/L   | HH VIS   |
| 15 Sie            | oarch               |                                | 0   | vith P5P      | Siemens   | U/L   | HH VIS   |
| 16 Sie            |                     |                                | ~   | Binding BCP   | Siemens   | g/dL  | Peer gr  |
| 17 Sie            | Select All)         | nhen                           | ^   | Binding BCP   | Siemens   | g/dL  | All inst |
| 18 Sie            | Alanine Am          | ninotransferase (ALT)          |     | Binding BCP   | Siemens   | g/dL  | HH VIS   |
| 19 Sie            | - Albumin (A        | LB)                            |     | Binding BCP   | Siemens   | g/dL  | HH VIS   |
| 20 Sie            | Alkaline Ph         | nosphatase (ALP)               |     | P: AMP BUFF   | Siemens   | U/L   | Peer gr  |
| 21 Sie            | Amylase (A          | myl)<br>Aminotransferace (AST) |     | P: AMP BUFF   | Siemens   | U/L   | All inst |
| 22 Sie            | Bilirubin: D        | Direct (DBIL)                  |     | P: AMP BUFF   | Siemens   | U/L   | HH VIS   |
| 23 Sie            | - 🛃 Bilirubin: T    | otal (TBIL)                    |     | P: AMP BUFF   | Siemens   | U/L   | HH VIS   |
| 24 Sie            | Calcium (C          | A)                             |     | G3 Substrate  | Siemens   | U/L   | Peer gr  |
| 25 Sie            | Carbamaze           | pine (CARB)                    |     | G3 Substrate  | Siemens   | U/L   | All inst |
| 26 Sie            | J CO2               |                                |     | G3 Substrate  | Siemens   | U/L   | HH VIS   |
| 27 Sie            | 🖌 🗹 Creatine Ki     | nase (CK)                      |     | G3 Substrate  | Siemens   | U/L   | HH VIS   |
| 28 Sie            | Creatinine          | (CREA)                         | ~   | vith P5P      | Siemens   | U/L   | Peer gr  |
| 29 Sie            | Discovin (D         |                                |     | vith P5P      | Siemens   | U/L   | All inst |
| 30 Sie            |                     | OK Cance                       | 1   | vith P5P      | Siemens   | U/L   | HH VIS   |
| 31 Sie            |                     |                                |     | vith P5P      | Siemens   | U/L   | HH VIS   |
| 32 Siemens        | VISTA               | Bilirubin: Direct (DBIL)       | Dia | otization     | Siemens   | mg/dL | Peer gr  |

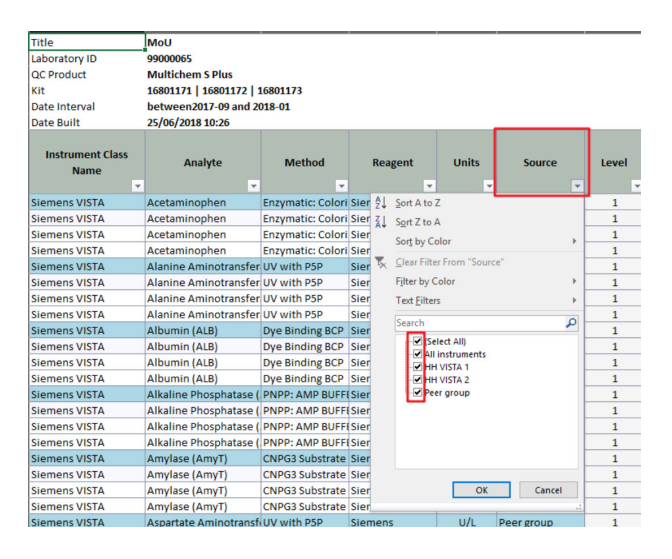

Each row is divided horizontally by QC Level.

In each row, for each level where data is present, the report displays the Mean, SD and CV(%) and Inter-Assay MoU for the selected summary period.

For the individual Instrument rows the report also shows the SEM value (if present) along with the Calculated and Expanded MoU.

The system also shows the Inter-Assay MoU for each instrument, which is calculated using the instruments cumulative SD.